## AMERICAN ROYAL WORLD SERIES OF BARBECUE

SEPT. 27 - OCT. 1, 2023

# PAYING REGISTRATION BALANCE

During registration, if you have selected "Pay by Check" and would like to now pay via Credit Card OR you have a balance on your account to take care of, the following are steps on how to complete.

## STEP 1:

 Locate a copy of your registration balance (log into your account OR it is located on your confirmation email).

#### STEP 2:

- Click the following link:
- https://americanroyalassociation.regfox.com/card-payments

## STEP 3:

- Fill in the questions on the Credit Card Payment form including your team name, the balance you owe and the credit card information.
- Submit!

## NOTE:

Once you submit, the BBQ team will receive a copy of your payment and manually update your account to indicate the payment is received. Your account will not automatically update and may say there is a balance due. Please allow our team up to 48 hours to update your account. You will receive an email receipt of this payment - please keep for your records.

If you have questions, please email BBQ@americanroyal.com